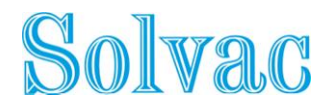

## Comment s'enregistrer pour l'Assemblée ?

## Connectez-vous sur https://www.lumiagm.com/listings

Vous pouvez changer de langue en cliquant sur l'icône en haut à droite.

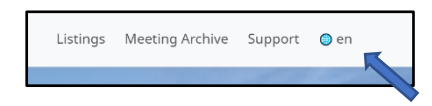

Cliquez sur "Inscrivez-vous et votez".

| Solvac                                      |
|---------------------------------------------|
| SOLVAC                                      |
| Belgium<br>Date de la réunion: mai 11, 2021 |
| Avis de convocation non disponible          |
| Incrivez-vous et votez                      |
|                                             |

Vous devez vous connecter avec un compte de reseaux sociaux media ou créer un compte.

| 🗙 lum                                                                                                    | I |
|----------------------------------------------------------------------------------------------------|---|
| Log in with Google                                                                                                    |   |
| Log in with Azure Active Directory                                                                                                    |   |
| Email                                                                                                    |   |
|                                                                                                    | 5 |
| Password                                                                                                    |   |
|                                                                                                    | 5 |
| C Remember my login                                                                                                    |   |
| Log in                                                                                                    |   |
| Do not have an account? Sign up                                                                                                    |   |
| For a state of the state of the |   |

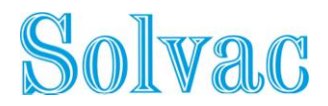

Si vous vous êtes déjà enregistré pour une assemblée par le passé, vous verrez un écran intermédiaire avec vos enregistrements aux assemblées. Si ce n'est pas le cas, vous verrez l'écran ci-dessous et vous pourrez remplir les informations demandées.

|                                          | AGM 2021          |             |             | Back | Save |
|------------------------------------------|-------------------|-------------|-------------|------|------|
|                                          | Title             | Given Names | Family Name |      |      |
| our full name as it appears on register: | Mr                | Bobby       | Thorpe      |      |      |
| Stizenship:                              | United Kingdom    |             | ~           |      |      |
| eational ID:                             | UK123456789       |             |             |      |      |
| mail:                                    | thorr04@gmail.com |             |             |      |      |
| our share dealing details:               |                   |             |             |      |      |
| ame of intermediary:                     | ING               |             | ~           |      |      |
| IIC/LEI of intermediary:                 | BBRUBEBB          | BBRUBEBB    |             |      |      |
| hare dealing account number:             | SD10000001        |             |             |      |      |
| iumber of shares:                        | 200               |             |             |      |      |
|                                          |                   |             |             |      |      |

Une fois que vous aurez cliqué sur "**Sauvegarder**", indiquez comment vous souhaitez participer à l'Assemblée.

| LUMI                                               |                                                       |               |             |                |
|----------------------------------------------------|-------------------------------------------------------|---------------|-------------|----------------|
|                                                    |                                                       | Retourner     | Sauvegarder |                |
|                                                    | Titre                                                 | Prénom        |             | Nom de famille |
| Votre nom complet tel qu'il figure sur le registre |                                                       |               |             |                |
| - The second d                                     |                                                       |               |             |                |
| Litayennete                                        | Bergrque                                              |               |             | ÷              |
| Identification nationale                           |                                                       |               |             |                |
| e-mail                                             |                                                       |               |             |                |
| Détails de vos actions                             |                                                       |               |             |                |
| Nom de l'intermédiaire                             | Selectonner                                           |               |             | v              |
| BIC/LEI de l'intermédiaire                         |                                                       |               |             |                |
| Numéro de compte des actions                       |                                                       |               |             |                |
| Nombres d'actions                                  |                                                       |               |             |                |
| AGM                                                |                                                       |               |             |                |
| Comment souhaitez-vous participer?                 | Selectonner                                           |               |             | ~              |
|                                                    | Selectonner                                           |               |             |                |
| Notes/questions du participant                     | Demande de participation<br>Pouvoir au président INOP | N DISPONIBLEI |             |                |
|                                                    | Désigner un mandataire                                |               |             |                |
|                                                    | Vote direct (NON DISPON<br>Ne soubaite pas participer | BLE           |             |                |

Cliquez sur l'option "**Demande de participation**" ou "**Désigner un mandataire**" dans le menu "Comment souhaitez-vous participer".

Si vous souhaitez donner une procuration, suivez les étapes indiquées dans la section "Comment donner une procuration" ci-dessous.

Si vous souhaitez participer virtuellement à l'Assemblée, sélectionnez "Demande de participation" et cliquez sur "Sauvegarder".

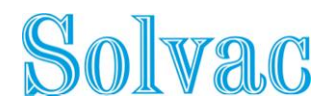

## **Comment donner une procuration**

Après vous être connecté et si vous souhaitez donner une procuration, vous devez cliquer sur l'option "**Désigner un mandataire**" dans le menu " Comment souhaitez-vous participer".

| LUMI                                               |                                         |              |             |                |  |
|----------------------------------------------------|-----------------------------------------|--------------|-------------|----------------|--|
|                                                    |                                         | Retourner    | Sauvegarder |                |  |
|                                                    | Titre                                   | Prénam       |             | Nom de famille |  |
| Votre nom complet tel qu'il figure sur le registre |                                         |              |             |                |  |
|                                                    |                                         |              |             |                |  |
| Citoyenneté                                        | Belgique                                |              |             | ¥              |  |
| identification nationale                           |                                         |              |             |                |  |
|                                                    |                                         |              |             |                |  |
| e-mai                                              |                                         |              |             |                |  |
| Détails de vos actions                             |                                         |              |             |                |  |
| Nom de l'intermédiaire                             | Selectonner                             |              |             | ¥              |  |
| IIC/Lai de l'intermédiaire                         |                                         |              |             |                |  |
| Numiro de comote des actions                       |                                         |              |             |                |  |
|                                                    |                                         |              |             |                |  |
| Nombres d'actions                                  |                                         |              |             |                |  |
| AGM                                                |                                         |              |             |                |  |
| Comment souhaitez-vous participer?                 | Selectonner                             |              |             | ~              |  |
|                                                    | Selectorner<br>Demande de narticipation |              |             |                |  |
| Notes/questions du participant                     | Pouvoir au président [NO8               | EDISPONIBLE] |             |                |  |
|                                                    | Désigner un mandataire                  | 0.01         |             |                |  |
|                                                    | Ne soubaite pas participer              | prei         |             |                |  |

Vous serez automatiquement dirigé vers l'écran suivant où vous devrez sélectionner l'option de votre choix.

| ХIЛИ               |                                  |
|--------------------|----------------------------------|
|                    | Retourner Sawegarder             |
|                    |                                  |
| Mandataire désigné | Selectonner                      |
|                    | Selectonner<br>Secretary General |
|                    | AJTRE                            |
|                    |                                  |
|                    |                                  |

Sur la page suivante, vous devez remplir toutes les données, cliquez ensuite sur "Sauvegarder" et ce message apparaîtra dans le coin supérieur droit.

Méthode de participation soumise avec succès.

Cliquez ensuite sur "Retourner".

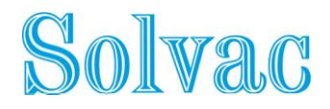

| ×LUMI                                              |                                  |                               |
|----------------------------------------------------|----------------------------------|-------------------------------|
|                                                    | Re                               | etourner Sauvegarder          |
| Votre nom complet tel qu'il figure sur le registre |                                  |                               |
| Citoyenneté                                        | Belgique                         | ٣                             |
| Identification nationale                           |                                  |                               |
| e-mail                                             |                                  |                               |
| Détails de vos actions                             |                                  |                               |
| Nom de l'intermédiaire                             | Selectonner                      | ~                             |
| BIC/LEI de l'intermédiaire                         |                                  |                               |
| Numéro de compte des actions                       |                                  |                               |
| Nombres d'actions                                  |                                  |                               |
| AGM<br>Comment souhaitez-vous participer?          | Mandataire désigné Baeyens, Rita | Désigner Instructions Annuler |
| Notes/questions du participant                     |                                  |                               |
|                                                    |                                  |                               |

Pour saisir vos instructions de vote, cliquez sur "Instructions" et vous serez automatiquement redirigé vers la page suivante.

Vous devez y spécifier vos instructions de vote pour chaque résolution. Veuillez noter que si vous laissez votre vote sur "discrétionnaire", il sera considéré comme une "abstention". Cliquez sur "**Sauvegarder**" et dans le coin supérieur droit;- vous recevrez un autre message de confirmation. Lorsque vous avez terminé toutes les étapes, cliquez sur "**Logout**" dans le coin supérieur droit et votre procuration ainsi que vos instructions de vote auront été correctement transmises.

| × lumi                       |      |           |             |                 |
|------------------------------|------|-----------|-------------|-----------------|
|                              |      | Retourner | Sauvegarder |                 |
|                              |      |           |             |                 |
|                              |      |           |             |                 |
|                              | Pour | Contre    | Abstention  | Discrétionnaire |
| <b>Res 1</b><br>Resolution 1 | Pour | Contre    | Abstention  | Discrétionnaire |
| <b>Res 2</b><br>Resolution 2 | Pour | Contre    | Abstention  | Discrétionnaire |
| Res 3<br>Resolution 3        | Pour | Contre    | Abstention  | Discrétionnaire |
| <b>Res 4</b><br>Resolution 4 | Pour | Contre    | Abstention  | Discrétionnaire |